# 台灣護理學會 護理專案送審繳費方式

### <mark>一、線上刷卡繳費</mark>

點選線上刷卡繳費圖示。

| 6. | 繳費方式 <ul> <li>線上刷卡:連線至聯合信用卡中心進行線上付款。</li> <li>網路ATM:連線至土銀網路ATM進行線上付款。</li> <li>網路:提供劃撥單範例檔列印及收據證明上傳。</li> <li>列印劃撥單</li> </ul> | 應線金額<br>審査費:1600元<br>講選擇繳費方式或上傳劃撥單據: | R」按鈕。<br>」上傳 |
|----|----------------------------------------------------------------------------------------------------|--------------------------------------|--------------|
| 7. | 申辦單號                                                                                                    | 0000660814                           |              |
|    | ·····································                                                                                          | <mark>:後所有資料不得再修改</mark> 確認送出 返回     |              |

#### 進入線上刷卡頁面。

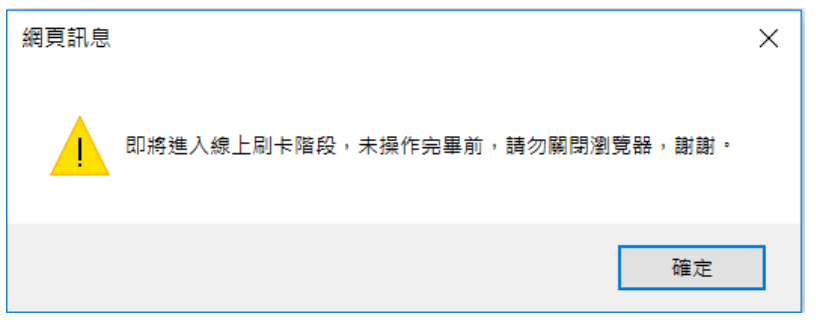

輸入信用卡資訊後,點選確認付款。

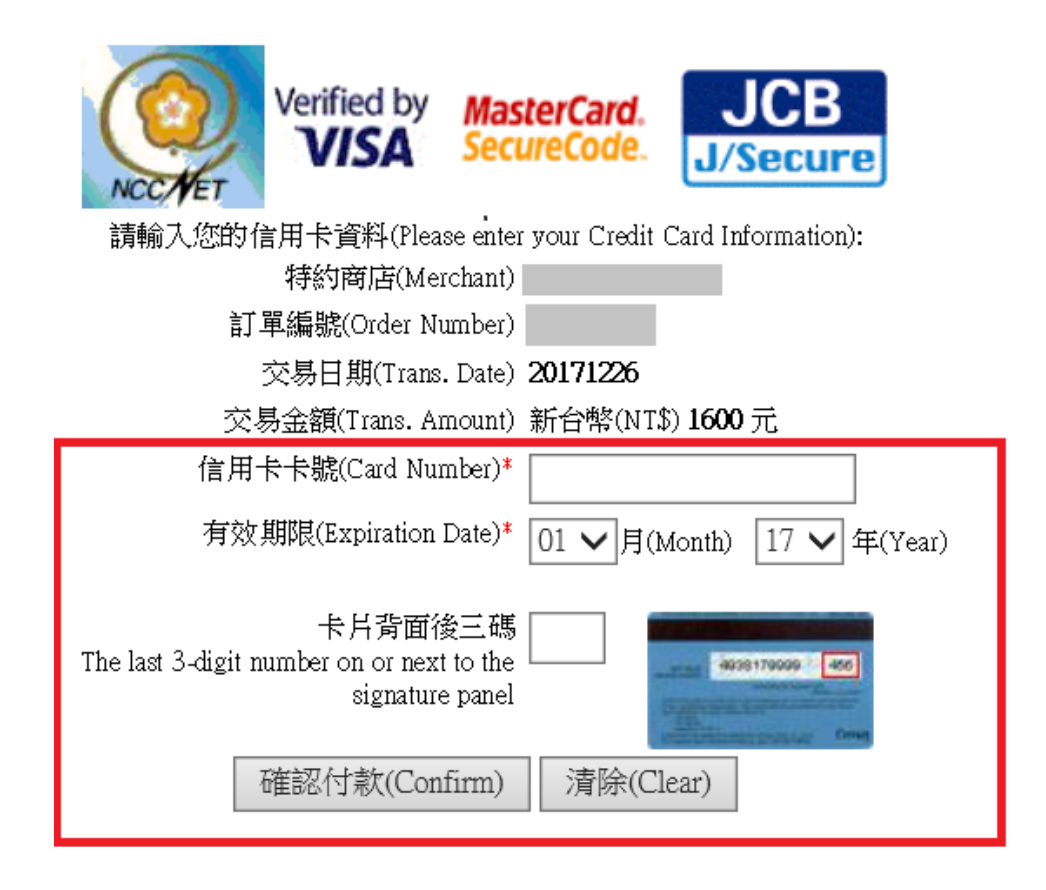

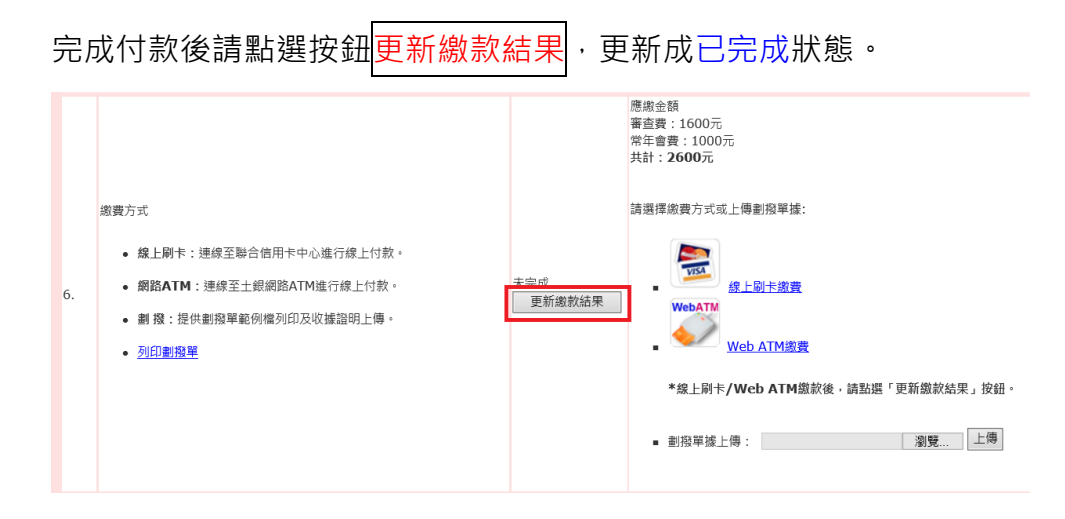

## <mark>二、Web ATM 繳費</mark>

請事先備妥讀卡機,並確認網頁未開啟「快顯封鎖程式/阻擋彈跳視

窗」,以順利連結至土地銀行網路 ATM 付款作業。 檔案(F) 編輯(E) 檢視(V) 我的最愛(A) 工具(T) 說明(H) 涬 🕘 網際網路選項 ?  $\times$ 一般 安全性 隱私權 內容 連線 程式 進階 設定 網站(S) 進階(V) 位置 清除網站(C) □ 永遠不允許網站要求您的所在位置(L) 快顯封鎖程式 🗌 開啟快顯封鎖程式(B) 設定(E) 闼 InPrivate ☑ InPrivate 瀏覽啟動時停用工具列和延伸模組(T) 2 確定 取消 套用(A)

#### 點選 Web ATM 繳費圖示。

| 6. | <ul> <li>總上刷卡:建修至聯合信用卡中心進行線上付款。</li> <li>網路ATM:運修至土銀網路ATM進行線上付款。</li> <li>網路 :提供書酒單範例描列印及收據證明上傳。</li> <li>到的劃錄單</li> </ul> | 未完成<br>更新嫁款結果 | <ul> <li>原型金額</li> <li>審査費:1600元</li> <li>諸選擇總費方式或上傳創粮單緣:</li> <li>(1) (1) (1) (1) (1) (1) (1) (1) (1) (1)</li></ul> |
|----|----------------------------------------------------------------------------------------------------|---------------|----------------------------------------------------------------------------------------------------|
|    |                                                                                                    |               | <ul> <li>副撥甲撥上時:</li> <li>創覽</li> </ul>                                                                              |

進入網路 ATM 繳款頁面(土銀)。

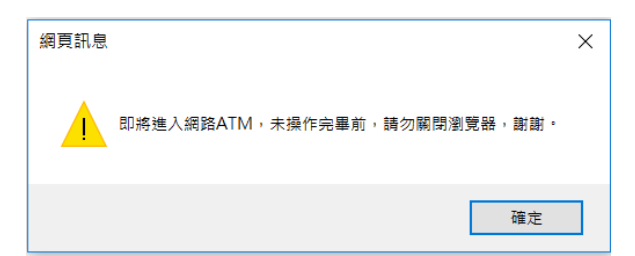

| 動弗雷片々級                           | △+ 繊細間会                                    |
|----------------------------------|--------------------------------------------|
| <b>教育年世石神</b><br>動書指述            | 6 換費金額 元                                   |
| 撤費說明                             | 護理學會測試付費                                   |
| 銷帳編號                             |                                            |
| <b>御頂訊</b>                       |                                            |
|                                  | 請檢查讀卡機是否接好,並已安裝好讀卡機驅動程式。請按確定重新交易或按取消放棄付款作業 |
| 驗證碼<br>晶片卡 <del>工画</del>         | <u>確定</u> 取消<br>送益〕 法確認疑後再按下一步             |
| 驗證碼<br>晶片卡 <del>工画</del><br>郵件地址 | <u>確定</u> 取消<br><u>数消</u><br><u> </u>      |

確認讀卡機是否已插入晶片卡並連結電腦,確認完成後,請點選確定。

| 數費軍位名稱      | 台*護理學會                                     |                 |
|-------------|--------------------------------------------|-----------------|
| <b>散費編號</b> | 6                                          | <b>繳費金額</b> 元   |
| 數費說明        | 護理學會測試付費                                   |                 |
| 銷帳編號        | 0050950006161866                           | ②更換晶片卡請按此重新讀入帳號 |
| 選擇讀卡機       | Generic Usb Smart Card Reader 0            | ✓ 轉出帳號 0000 ✓   |
| 驗證碼         | 75365                                      | 重新產生 75365      |
| 晶片卡 密碼      | ••••• III<br>III<br>İii<br>İii 由此輸<br>技確認剝 | 闪宏碼,<br>後再按下一步  |
| 郵件地址        |                                            |                 |
| 郵件說明        |                                            |                 |
|             | 下一步                                        | 取消交易            |

確認繳款金額後,請點選按鈕確認。

| 全國徵費稅確認                                     |
|---------------------------------------------|
|                                             |
| 轉出帳號                                        |
| 繳款類別 繳費                                     |
| 銷帳編號                                        |
| 金額                                          |
| 為確保您的交易安全,您需要將您的晶片卡抽出<br>後重新插入,才能按確認繼續進行交易! |
| 確認取消                                        |
| 您有36秒的時間,否則交易將取消。                           |

| ○交易結果                                                 | ▲0 交易完成    |        |          |  |  |
|-------------------------------------------------------|------------|--------|----------|--|--|
| ○繳費單位名稱                                               | 台*護理學會     | ○銷帳攝號  | 005-0050 |  |  |
| ○繳費編號                                                 | 616187     | ○撤費說明  | 護理學會測試付費 |  |  |
| ○交易日期                                                 | 2014/09/24 | ○交易時間  | 11:03:00 |  |  |
| ○交易金額                                                 |            | ○轉出行帳號 |          |  |  |
| ○付款人手續費                                               | 00元        | ○交易序號  | 0000082  |  |  |
| ○帳戶餘額                                                 | 0元         |        |          |  |  |
| 列印本頁僅供協助交易通知之用,不得作為交易憑據。 列印<br>請記得取出晶片卡,按下一步回網路商店 下一步 |            |        |          |  |  |

網頁彈跳付款成功訊息。

| 網頁訊息 |      |
|------|------|
|      | 付款成功 |
| 而    | 定    |

## 完成付款後請點選按鈕<mark>更新繳款結果</mark>。

|    |                                           |                       | 應啟金額<br>審査費:1600元                       |
|----|-------------------------------------------|-----------------------|-----------------------------------------|
|    | 邀費方式                                      |                       | 請選擇旅費方式或上傳劃撥單據:                         |
|    | • 纔上剛卡:連線至聯合信用卡中心進行線上付款。                  |                       | - · · · · · · · · · · · · · · · · · · · |
| 6. | • 網路ATM:連線至土銀網路ATM進行線上付款。                 | <u>未</u> 寧成<br>東新物物結甲 | WebATM                                  |
|    | <ul> <li>劃撥:提供劃撥單範例檔列印及收據證明上傳。</li> </ul> | 史和國政和未                | - Web ATM繳费                             |
|    | • <u>列印劃撥單</u>                            |                       |                                         |
|    |                                           |                       | *激上刷卡/Web AIM激怒後,請點進,更新激彩結果」按鈕。         |
|    |                                           |                       | <ul> <li>劃撥單據上傳: 瀏覽 上傳</li> </ul>       |
|    |                                           |                       |                                         |

#### <mark>三、劃撥單據上傳</mark>

於左方點選列印劃撥單,並至郵局完成劃撥繳款後,再回到系統完成劃撥

單據上傳。

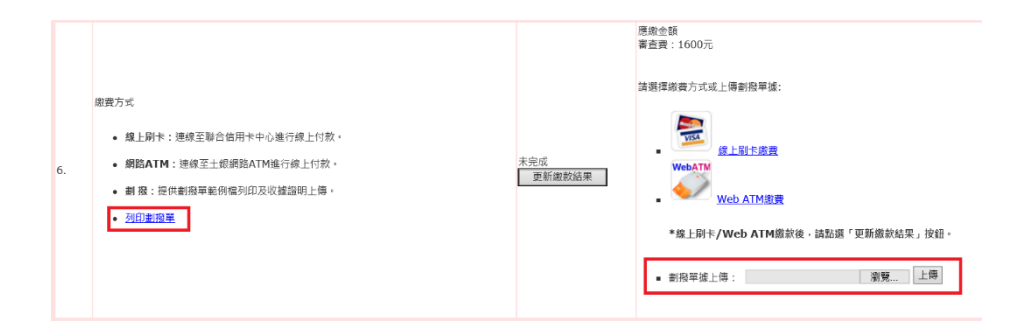